- 1. Ecouter quelques musiques de l'époque napoléonienne : Ouvrir la source
- 2. Rechercher la bande son sur Youtube
- 3. Sauvegarder le fichier MP3 avec un convertisseur de fichier MP3/MP4

Pour convertir correctement le fichier son suis bien les étapes qui suivent

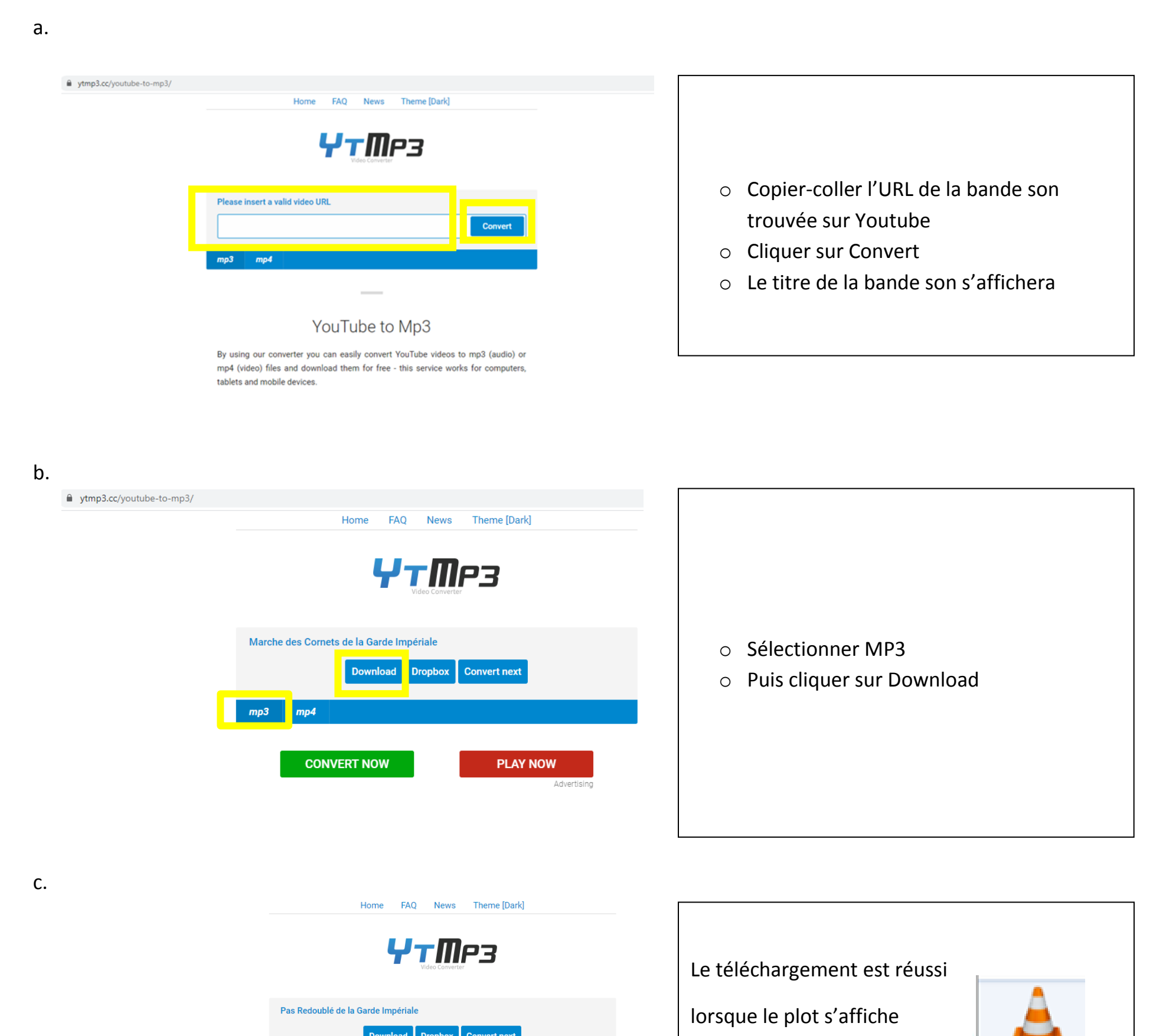

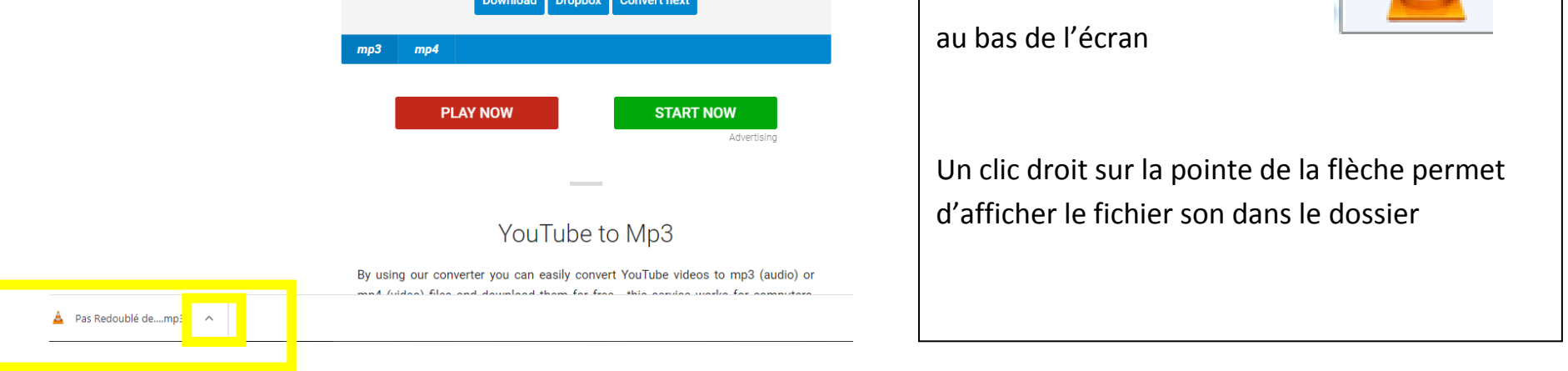

| C V K System (      | (C:) > Utilisateurs > sandrine.lasseron > Télécha | Download Dro           | pbox Convert ne:    | xt<br>dans : Télécharge | ements | X<br>Q |                                              |
|---------------------|---------------------------------------------------|------------------------|---------------------|-------------------------|--------|--------|----------------------------------------------|
| Irganiser 🔻 🛕 Lire  | Partager avec  Courrier électronique              | Graver No              | uveau dossier       | := <b>•</b>             |        | 0      |                                              |
| 🗧 Favoris           | Nom                                               | Modifié le             | Туре                | Taille                  |        |        |                                              |
| 🧮 Bureau            | 📄 Calendrier-de-prêts-21                          | 12/01/2016 12:53       | Document Micros     | 28 Ko                   |        |        | Un clic droit sur la musique souhaitée perme |
| Emplacements ré     | CREER-UNE-CASE-POUR-LE-JEU-DE-L (1)               | 05/02/2021 08:50       | Document Micros     | 34 Ko                   |        |        |                                              |
| 📕 Téléchargements   | CREER-UNE-CASE-POUR-LE-JEU-DE-L (2)               | 12/02/2021 08:15       | Document Micros     | 34 Ko                   |        |        | d'enregistrer sous le fichier                |
|                     | CREER-UNE-CASE-POUR-LE-JEU-DE-L                   | 05/02/2021 08:49       | Document Micros     | 34 Ko                   |        |        |                                              |
| Bibliothèques       | Part Le-conte-de-Noël                             | 08/12/2020 17:05       | Présentation Micr   | 3 754 Ko                |        |        |                                              |
| Documents           | Marche des Cornets de la Garde Impérial           | 03/06/2021 07:46       | VLC media file (.m  | 2 516 Ko                |        |        | de <b>le conserver</b> sur clé USB           |
| Images              | A Marche des Cornets de la Garde Impériale        | 03/06/2021 07:45       | VLC media file (.m  | 2 516 Ko                |        |        |                                              |
| Musique             | 🚊 Pas Redoublé de la Garde Impériale              | 03/06/2021 07:49       | VLC media file (.m  | 1 319 Ko                |        |        |                                              |
| Videos =            |                                                   |                        |                     |                         |        |        | puis de <b>l'insérer</b> dans un Power-Point |
| Ordinateur          |                                                   |                        |                     |                         |        |        |                                              |
| System (C:)         |                                                   |                        |                     |                         |        |        |                                              |
| CDI-02 (E;)         |                                                   |                        |                     |                         |        |        |                                              |
| sandrine.lasseror   |                                                   |                        |                     |                         |        |        |                                              |
| 🚽 commun (\\kwai    |                                                   |                        |                     |                         |        |        |                                              |
| 🚽 programmes (\\k   |                                                   |                        |                     |                         |        |        |                                              |
| 🚽 public (\\kwartz- |                                                   |                        |                     |                         |        |        |                                              |
|                     |                                                   |                        |                     |                         |        |        |                                              |
| Réseau              |                                                   |                        |                     |                         |        |        |                                              |
| A Das Rodoublé      | à de la Garde Impériale Artistes avant anti-Indi  | quer l'artiste collete | Gonro i Indiaura la | stula da musicou        | _      |        |                                              |
| VI C media file     | (mn2) Album : Indi                                | quez l'alluma          | Genre : Indiquez le | style de musiqui        | E      |        |                                              |

## Pour rappel

o Un fichier son sera inséré dans le Power-Point sur Napoléon

Le diaporama doit suivre l'organisation suivante

| TITRE                                                                                                |  | Les côtés positifs 3/3 | Question N <sup>°</sup> | CONCLUSION                                                     |
|----------------------------------------------------------------------------------------------------|--|------------------------|-------------------------|----------------------------------------------------------------|
| [Mettre entre crochets la problématique]                                                             |  |                        |                         | Elle est personnelle. Vous exprimez votre avis<br>sur Napoléon |
| INTRODUCTION<br>(Utiliser les questions qui ne servent ni dans la<br>partie I, ni dans la partie II) |  | Les côtés négatifs 1/3 | Question N°             | BIBLIOGRAPHIE                                                  |
| Les côtés positifs 1/3 Question N°                                                                   |  | Les côtés négatifs 2/3 | Question N°             |                                                                |

d.

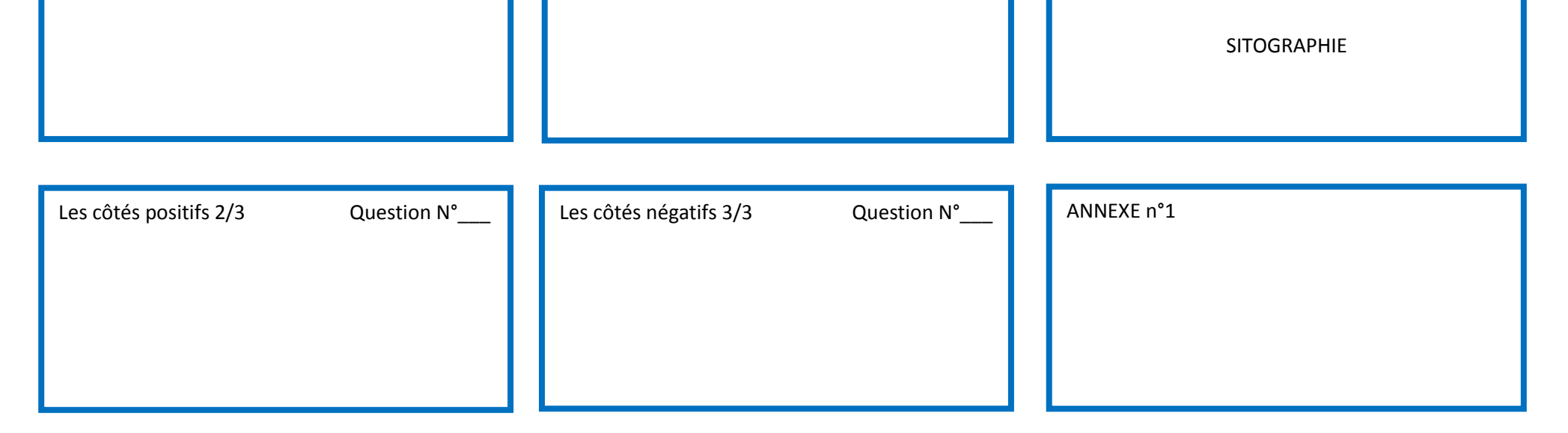